# 톡으로 하는 음식 주문, 카카오톡 주문하기 우리동네매장 가맹점 가이드 Ver.2.0

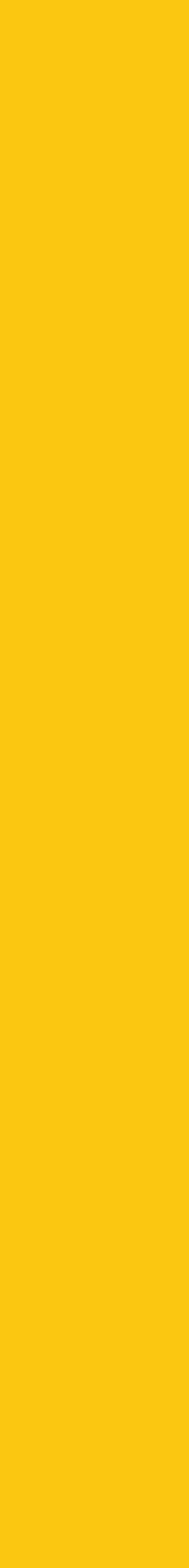

## Contents

## 1. 우리동네매장

- 입점상담 / 신청
- 입점준비/신청
- 매장생성 및 임시오픈
- 주문테스트
- 오픈요청
- 정식오픈(개점)
- 톡주문플러스

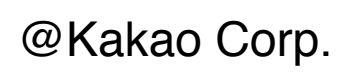

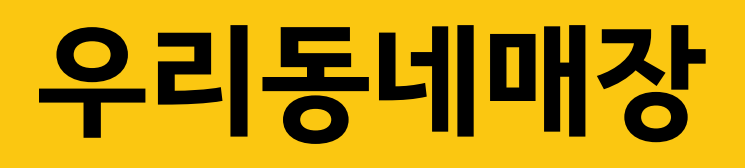

1. 입점 상담 / 신청
2. 입점 준비 / 신청
3. 매장생성 및 임시오픈
4. 주문테스트
5. 오픈요청
6. 정식오픈 (개점)
7. 톡주문플러스

# kakao

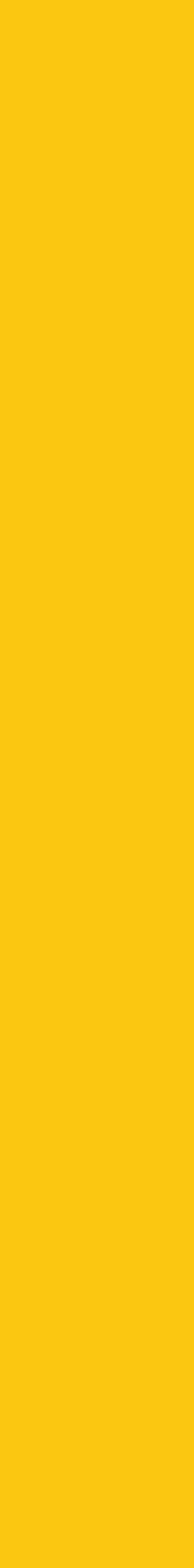

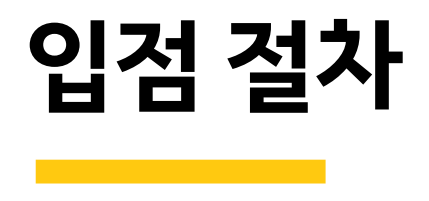

|             |                                                                   |                                       | O                                     |                  |
|-------------|-------------------------------------------------------------------|---------------------------------------|---------------------------------------|------------------|
| 입점 절차       | 입점 상담 / 신청                                                        | 입점 준비 / 신청                            | 매장생성 및<br>임시 오픈                       | 정식 오픈 (개점)       |
| 사장님         | 입점 상담 신청                                                          | 입점 필수 사항 준비<br>및 입점 신청                | 대기                                    | 매장 오픈 후<br>정상 운영 |
| 영업담당자       | 할당 받은 매장 확인 후<br>직접 방문하여 상담 진행                                    | 입점 신청 필수 정보<br>및 서류 안내,<br>사장님과 함께 준비 | 대기                                    | 사후 관리 진행         |
| 사장님<br>지원센터 | 상담 문의 후 솔루션사<br>재배정요청 할 경우,<br>어드민 메모에 내용 기입 후<br>필요 시 솔루션사 변경 처리 | 필수 입점 신청 정보<br>검수 후 완료 처리 함           | 신청 정보 바탕으로<br>꼼꼼히 매장 생성 후<br>임시 오픈 처리 | 사후 관리 진행         |

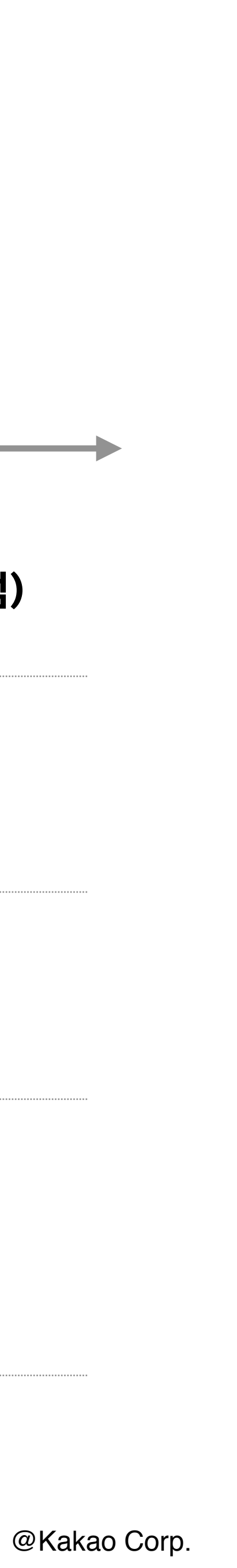

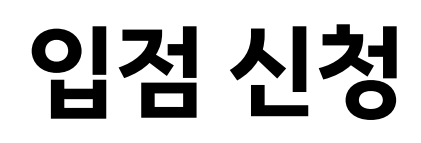

사장님이 바로 입점 신청 혹은, 영업 담당자가 매장에 직접 방문하여 입점 상담 후, 사장님과 함께 입점 신청을 진행합니다. 입점 신청 후 지원센터에서 정보 검수 및 등록 절차를 거쳐 최대 7일 이내로 [임시 오픈] 처리 및 안내 메시지를 발송합니다.

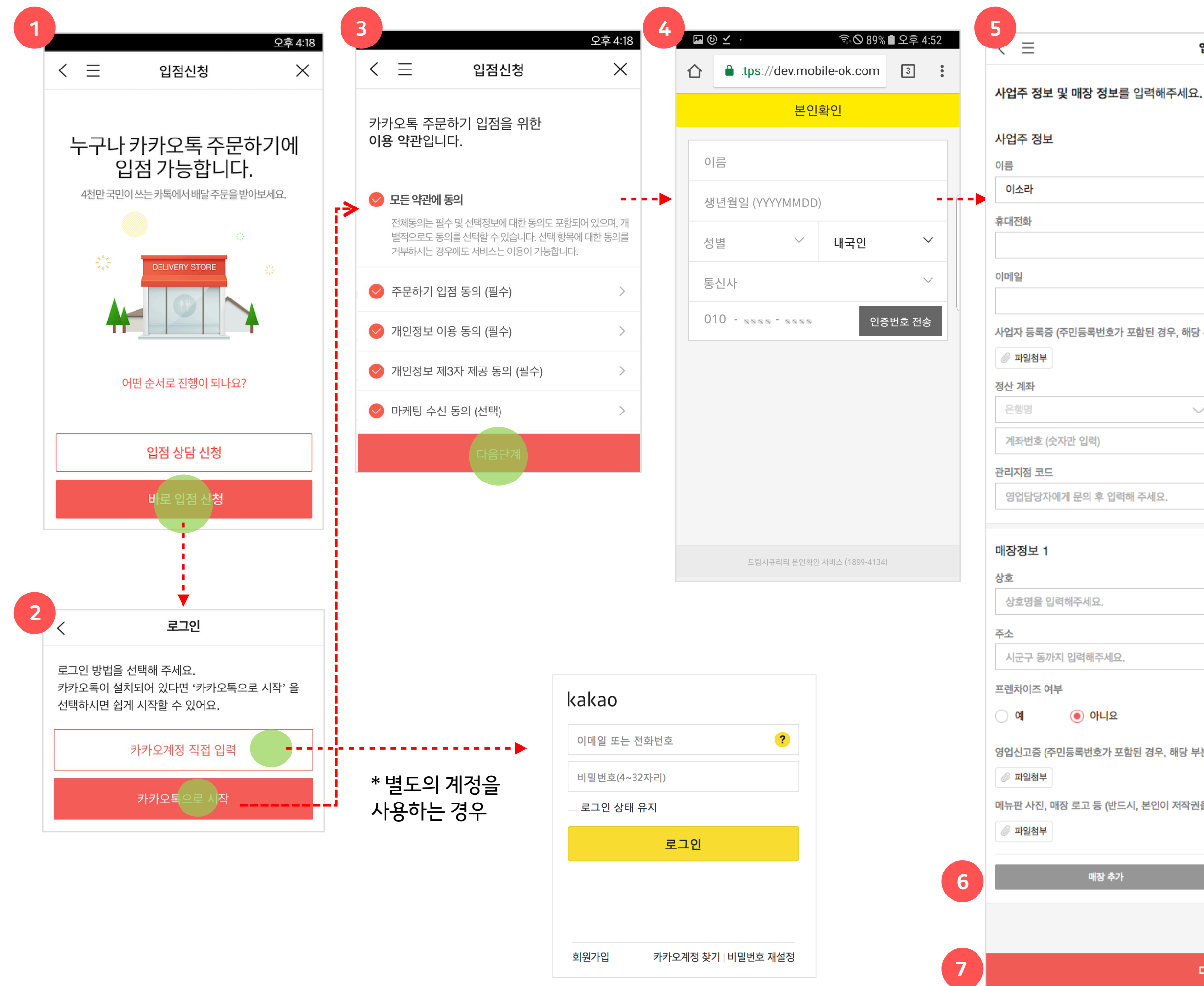

## kakao

| [일                                   |                    |      |
|--------------------------------------|--------------------|------|
|                                      |                    |      |
| 다 등록증 (주민등록번호가 포함된 경우, 해당 부분<br>파일첨부 | 큰은 가리고 올려주세요)      |      |
| · 계좌                                 |                    |      |
| 행명 🗸                                 | 예금주                |      |
| 좌번호 (수자만 입력)                         |                    | 계좌확인 |
|                                      |                    |      |
| 에서 고드                                |                    |      |
| 3 비미 3 시 에게 한 파 추 비 탁에 두세요.          |                    |      |
| 장정보 1                                |                    |      |
|                                      |                    |      |
| -<br>·                               |                    |      |
|                                      |                    |      |
|                                      |                    |      |
|                                      |                    |      |
| 에 이번 이후                              |                    |      |
| 에 🔮 이디표                              |                    |      |
| 신고증 (주민등록번호가 포함된 경우, 해당 부분은          | 가리고 올려주세요)         |      |
| 파일첨부                                 |                    |      |
| ·판 사진, 매장 로고 등 (반드시, 본인이 저작권을 기      | ·지고 계신 자료만 등록해주세요) |      |
| 파일첨부                                 |                    |      |
| 매장 추가                                | 삭제                 |      |
|                                      |                    |      |
|                                      |                    |      |
|                                      |                    |      |
| 다음                                   | 단계                 |      |
|                                      |                    |      |
| 10                                   |                    |      |
|                                      |                    |      |

입점 신청

| 1. 바로 입점 신청                                     |
|-------------------------------------------------|
| 2. 카카오 계정 로그인                                   |
| 3. 약관 및 개인정보 이용 동의                              |
| 4. 본인 확인                                        |
| - 휴대전화 번호를 이용하여 본인 확인 진행                        |
| 5. 사업주 정보 및 매장 정보 등록                            |
| 1) 사업주 정보                                       |
| - 이름                                            |
| - 휴대전화: 알림톡 및 SMS를 수신할 전화번호                     |
| - 이메일                                           |
| - 사업자등록증: 사진 촬영 및 스캔하여 첨부                       |
| - 정산 계좌: 정산 금액을 입금 받을 계좌                        |
| - 관리지점 코드: 영업 담당자가 안내                           |
| 2) 매장정보                                         |
| - 상호: 매장 이름                                     |
| ㄴ 프랜차이즈: (예) 릴리피자 판교점                           |
| ㄴ 비프랜차이즈: (예) 주호네돈가스집                           |
| - 프랜차이즈 여부: 본사로 이미지 및 관련 정보 요청 시 필요             |
| - 주소: 매장 실제 영업 주소지 (영업신고증과 동일해야 함)              |
| - 영업신고증: 사진 촬영 및 스캔하여 첨부                        |
| - 메뉴판 사진, 매장 로고 등: 매장 기본정보 서식을 기입 후 메뉴          |
| 판과 함께 사진 촬영하여 첨부. 메뉴 이미지가 있을 경우 함께 첨            |
| 부. (8개 이상인 경우 PC에서 압축 후 업로드)                    |
| 6. 매장 추가                                        |
| - 매장을 여러 개 운영 중인 경우, <u>매장 추가</u> 를 누르면 여러 개 매장 |
| 을 한 번에 입점 신청할 수 있습니다.                           |
| 7. 다음단계 이동                                      |

사장님

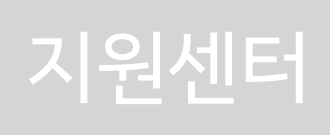

영업담당자

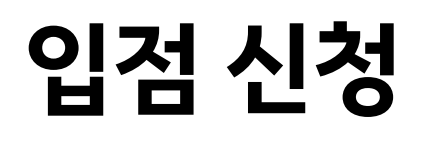

사장님이 바로 입점 신청 혹은, 영업 담당자가 매장에 직접 방문하여 입점 상담 후, 사장님과 함께 입점 신청을 진행합니다. 입점 신청 후 지원센터에서 정보 검수 및 등록 절차를 거쳐 최대 7일 이내로 [임시 오픈] 처리 및 안내 메시지를 발송합니다.

| < 프 입점 신청                                 | 9<br>< 프 입점 신청                                                                                                    |
|-------------------------------------------|----------------------------------------------------------------------------------------------------|
| 사업주님,<br><b>주문 접수 방법(중개 솔루션)</b> 을 선택하세요. | 카카오톡 주문하기<br>중개 솔루션 서비스 계약 및 이용 약관                                                                                                    |
| ) barogo(바로고)                             | 계약자 조히영                                                                                                    |
| ● 부릉(VROONG)                              | 계약기간 <b>2018년 08월 07일 - 12개월</b>                                                                                                    |
| ○ 생각대로                                    | 이용료 서비스 이용료 30,000원 (월. VAT 별도)<br>별도의 카카오 입점비 없음                                                                                                    |
| O CNTT_배달포스                               | 판매에 따른 중개수수료는 0%<br>선결제에 따른 외부결제 수수료 2.7%(VAT 별도)<br>판매자 할인 등 부가서비스 이용료는 카카오와 판매<br>자간의 정산에 반영                                                                                            |
|                                           | 제1조 [목적]<br>본 약관은 (주)카카오가 제공하는 카카오톡 주문하기 서비스(이하 "톡쥐<br>문")에 "판매자"로 등록하여 "톡주문" 서비스를 이용하는 자(이하 "판매<br>자")와 주문중개에 필요한 "중개솔루션"을 제공하는 (주)메쉬코리아 (이<br>하 "회사") 간의 권리, 의무 및 책임사항, 기타 필요한 사항을 규정함을 |
| 다음단계                                      | 동의합니다                                                                                                    |

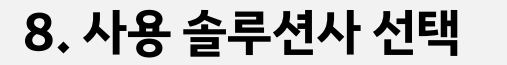

- 상담/계약 솔루션사 선택

∟ 솔루션사 순서는 랜덤으로 노출됩니다.

9. 이용약관 동의

- [동의합니다] 클릭

10. 신청완료

- 입점 상담 신청 접수 시, 접수 완료 안내 SMS 발송 - 2~3일 내에 영업사원이 연락, 방문 상담 진행

[카카오톡 주문하기 사장님센터] 입 점 신청 결과 안내 [Web발신] 안녕하세요 카카오톡 주문하기입니 다. 10월 27일에 접수하신 입점 신청이 통과되었습니다.

1670-7500 >

10

<

->

빠른 시일내에 전문상담원이 연락드 릴 예정입니다.

다른 궁금한 점이 있으시면 사장님 지원센터로 문의바랍니다.

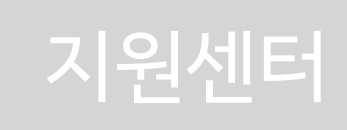

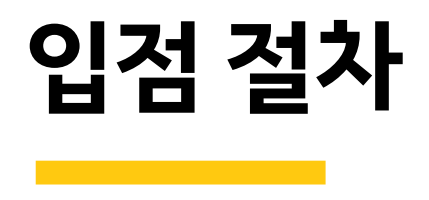

| 입점 절차       | 입점 상담 / 신청                                                        | 입점 준비 / 신청                            | 매장생성 및<br>임시 오픈                       | 정식 오픈 (개점)       |
|-------------|-------------------------------------------------------------------|---------------------------------------|---------------------------------------|------------------|
| 사장님         | 입점 상담 신청                                                          | 입점 필수 사항 준비<br>및 입점 신청                | 대기                                    | 매장 오픈 후<br>정상 운영 |
| 영업담당자       | 할당 받은 매장 확인 후<br>직접 방문하여 상담 진행                                    | 입점 신청 필수 정보<br>및 서류 안내,<br>사장님과 함께 준비 | 대기                                    | 사후 관리 진행         |
| 사장님<br>지원센터 | 상담 문의 후 솔루션사<br>재배정요청 할 경우,<br>어드민 메모에 내용 기입 후<br>필요 시 솔루션사 변경 처리 | 필수 입점 신청 정보<br>검수 후 완료 처리 함           | 신청 정보 바탕으로<br>꼼꼼히 매장 생성 후<br>임시 오픈 처리 | 사후 관리 진행         |

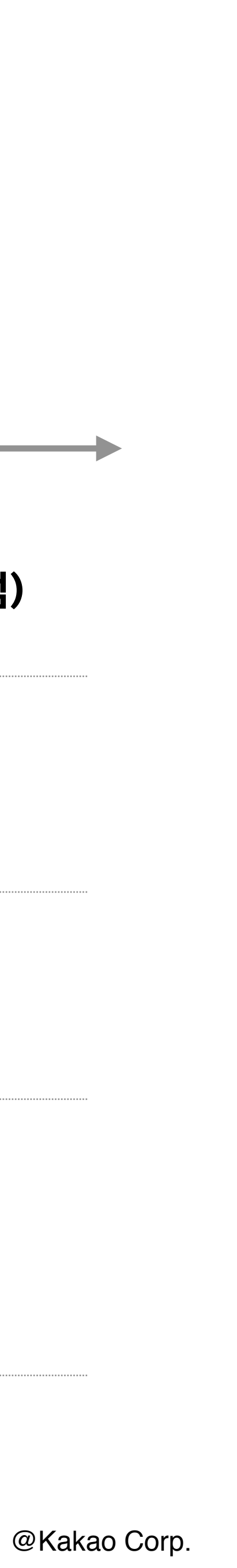

2. 사업자등록증 이미지 (촬영한 JPG, PNG 이미지) 3. 영업 신고증 이미지 (촬영한 JPG, PNG 이미지) 4. 계좌 정보 : 판매자 본인의 명의여야 함 (판매자 본인의 계좌가 아닌 경우, 사장님 지원센터에서 사용 확인 절차 진행) 5. 관리지점 코드 : 솔루션사 영업 담당자가 전달한 지점 코드 6. 매장 메뉴판 이미지 (촬영한 JPG 이미지 및 스캔한 PDF모두 가능) 7. 영업 담당자와 함께 작성한 매장 기본정보 (엑셀 및 촬영한 이미지 업로드 가능) 8. (선택) 메뉴 이미지 (8개 이상인 경우 압축하여 업로드 (750 x 500 px / JPG,PNG) 9. (선택) 매장 홈 이미지 (750 x 500 px / JPG,PNG) 10.(선택) 프랜차이즈의 경우, 브랜드 로고 이미지 및 메뉴 연출컷 (750 x 500 px / JPG,PNG)

입점 신청 및 처리 시 꼭 필요한 필수 항목들입니다.

## 입점 준비 – 필수 정보

1. 카카오 계정

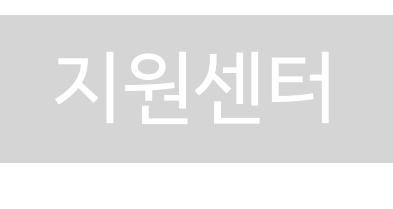

# 카카오 계정

친구

오늘 생일인 친구

즐겨찾기

플러스친구

친구 299

2

kakao

금러스친구

이소라 Sun

### #카카오 계정이란?

카카오서비스및카카오 제휴서비스 이용에 사용하는 이메일주소 형태의 아이디를 말합니다. 카카오계정은 여러개 생성이 가능하지만, 1개 휴대폰번호에는 1개 계정만 연결이 가능합니다.

### #카카오 계정이 있다면, 이렇게 확인하세요!

Q 24 @

113 >

카카오톡 친구 목록 > 내프로필

🔎 # 없 ….

### 1) 카카오톡에서 확인 (카카오톡과 연결된 계정)

- 전화번호/이메일 중에 기본 계정은 전화번호이며, 이메일은 추가 계정입니다.

프로필 관리

이소라 Sunny

상태메시지를 입력해 주세요

가을느낌 한껏! 네온단풍! 🏾 💞

@naver.com

loleego

+8210-

계정관리

×

상태메시지

프로필콘

전화번호

이메일

계정 관리

카카오톡 ID

QR코드

친구 관리

>

프로필뱃지 / 음악

- 전화번호 계정 사용 시 반드시 전화번호 맨 앞에 '0'을 생략해주세요.

이소라 Sunny

나와의 채팅 프로필 관리 카카오스토리

- ex) 01012345678 -> 821012345678

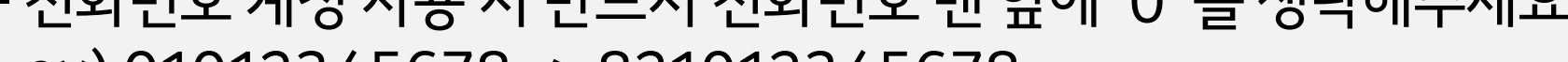

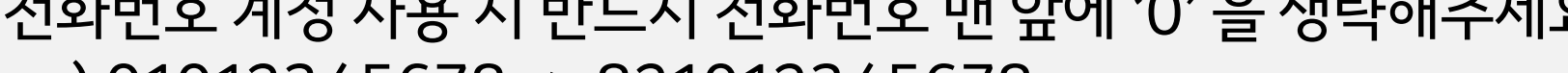

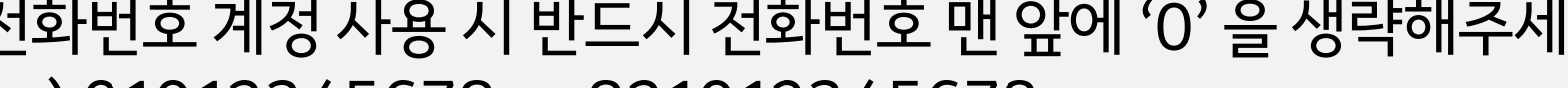

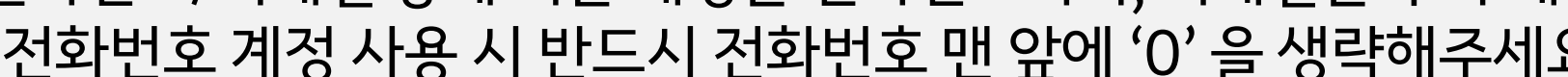

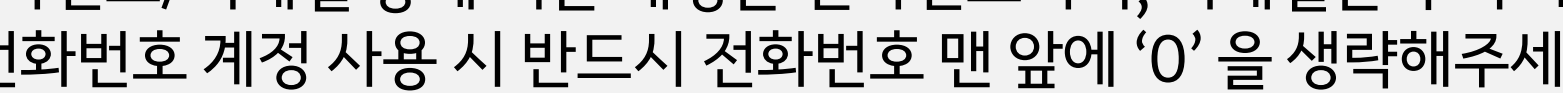

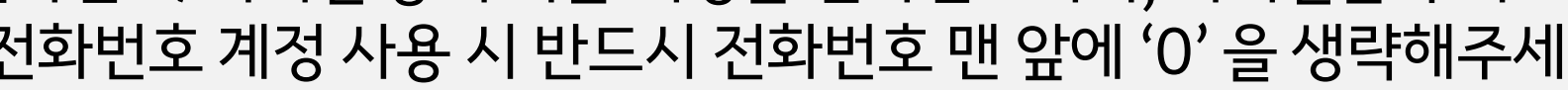

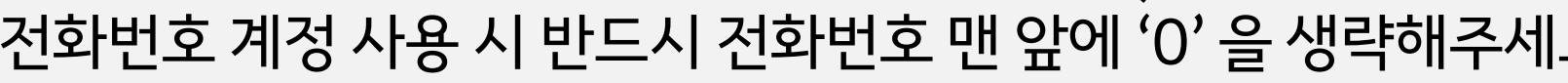

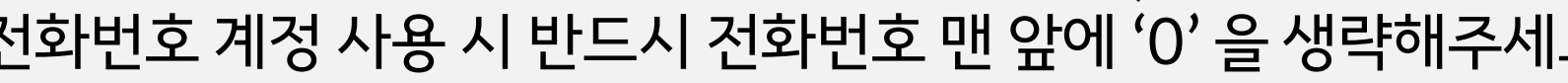

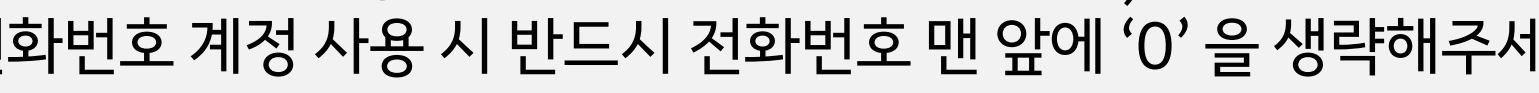

|        | 기기이게거                                         | V           |
|--------|-----------------------------------------------|-------------|
|        | 카카오세성                                         | X           |
|        | <b>이소라 Sunny 님</b><br>카카오계정 정보를 확인하고 안전<br>요. | 하게 관리해주세    |
| 계정정보   |                                               |             |
| 이메일    | @r                                            | naver.com > |
| 전화번호   | +82 10                                        |             |
| 본인인증   |                                               | >           |
| 내정보 관리 | 4                                             | >           |
| 보안설정   |                                               |             |
| 계정 비밀빈 | 번호 변경                                         | >           |
| 로그인 관리 | 4                                             | >           |
| 계정 연결  |                                               |             |
| 연결된 서비 | 비스 관리                                         | >           |
|        |                                               |             |
|        |                                               |             |
|        |                                               |             |

## 2) PC에서 카카오 계정 찾기

#### https://accounts.kakao.com/weblogin/find\_account\_guide \_ 접속 후 카카오계정 찾기

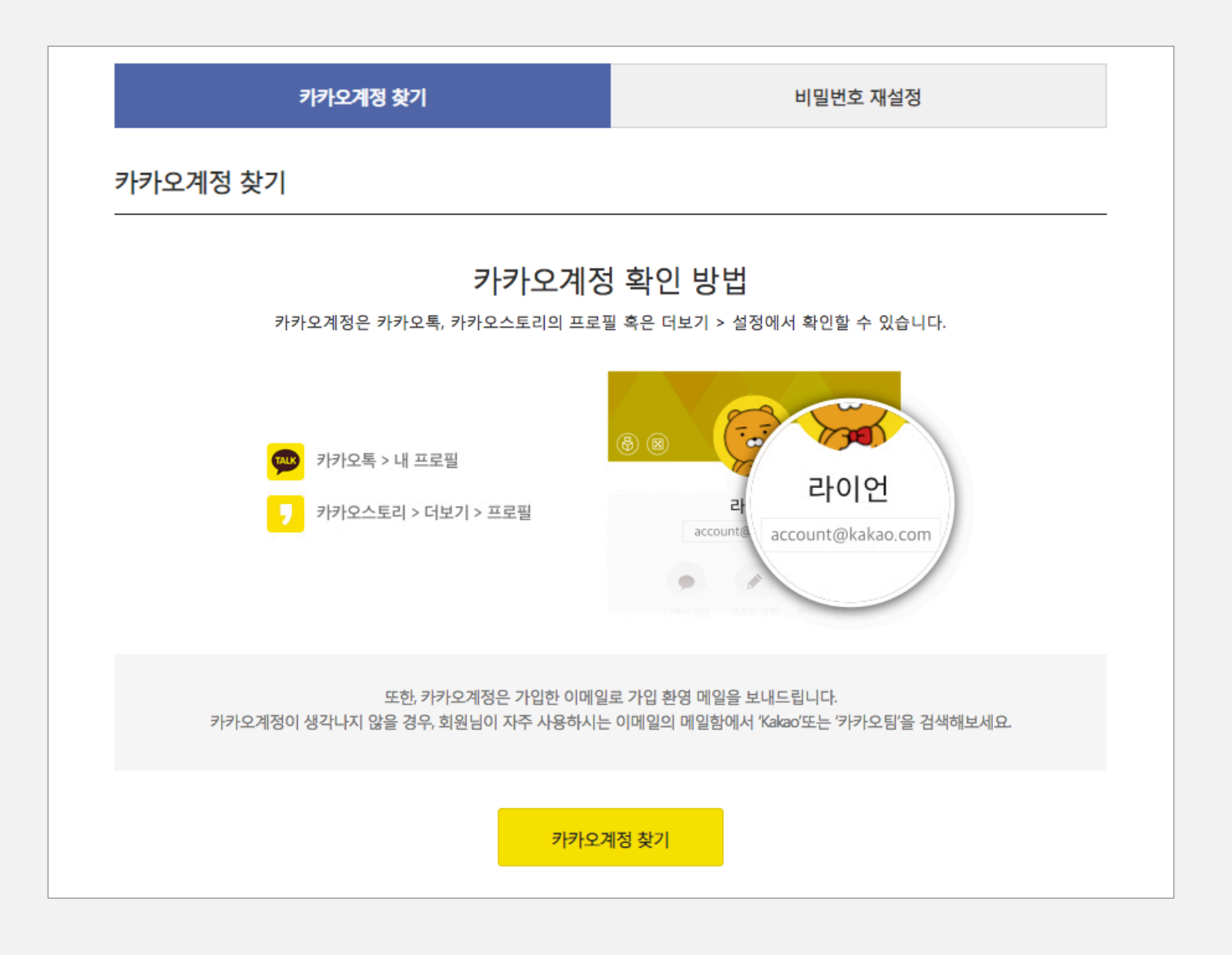

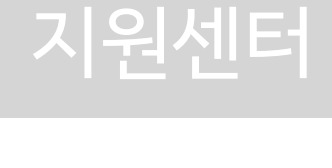

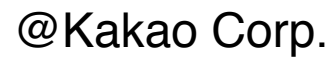

## 카카오 계정 신규 가입하기 (카톡이 없는 사장님용)

### #이런분들에게 안내드립니다

카카오톡 주문하기에 입점하고 싶은데, 나는 2G폰을 쓰고있어요. 카카오톡을 깔지 않았어요. 나는 카카오톡 주문하기 계정을 내 카카오톡과 연결시키고 싶지 않아요. 대표자는 따로 있는데, 운영은 직원들이 합니다. (법인의 직영점의 경우)

#### #카카오계정 신규 생성 전 준비사항

- 카카오계정 전용으로 사용할 이메일 주소 필수!

### #카카오계정을 별도 가입해서 사용하는 경우 사장님센터 이용하기

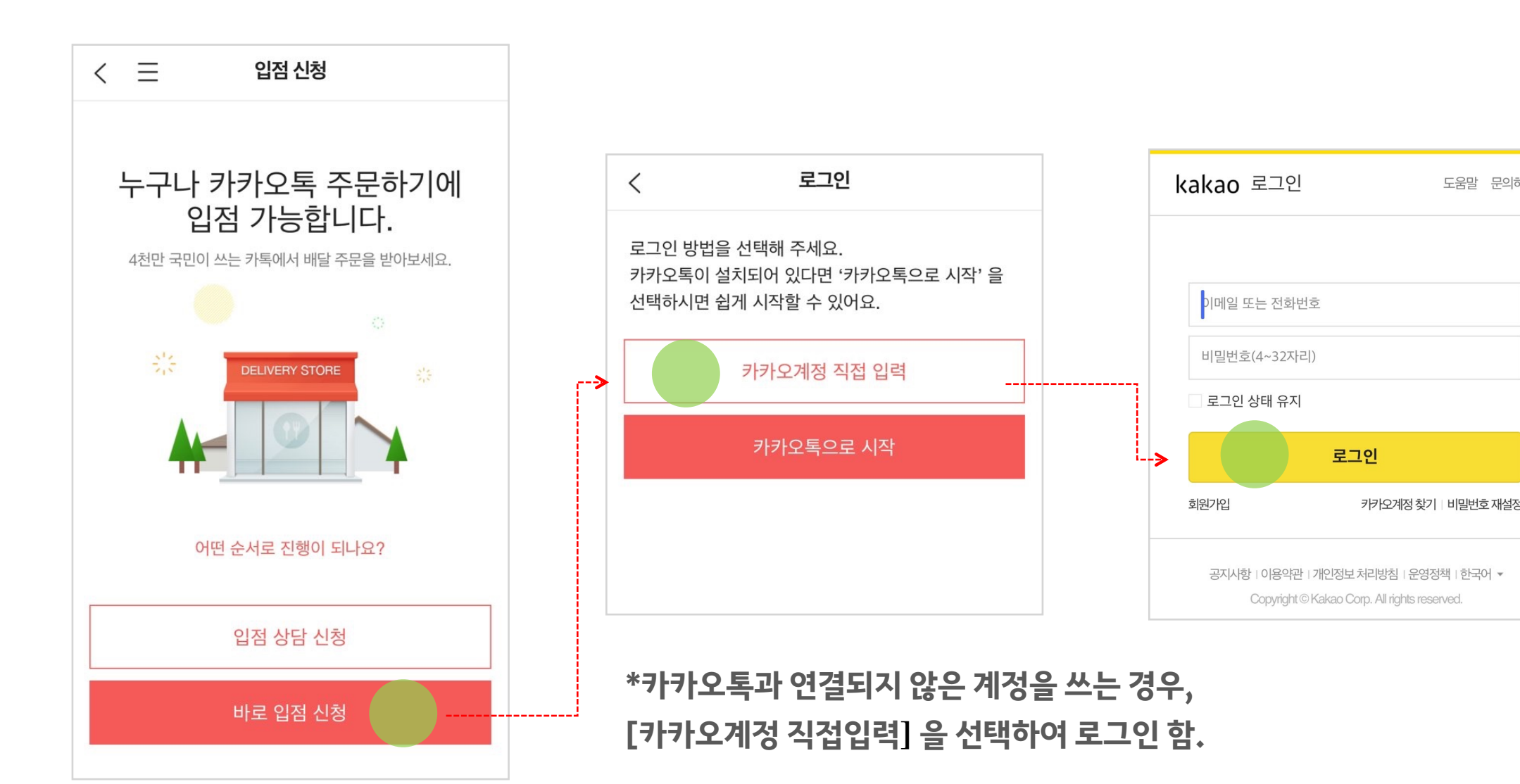

## kakao

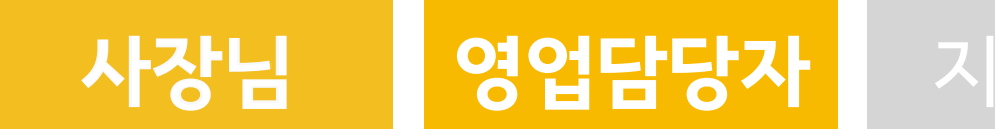

### 이와 같은 분들에게는 카카오 계정을 새로 하나 가입하신 후 사용하시면 됩니다. (본인이 원래 사용하던 계정이 있는경우는 별개)

- 카카오톡과 연결되지 않을 경우, 발송되는 메시지는 모두 입점 시 등록한 휴대폰번호로 SMS발송됩니다.

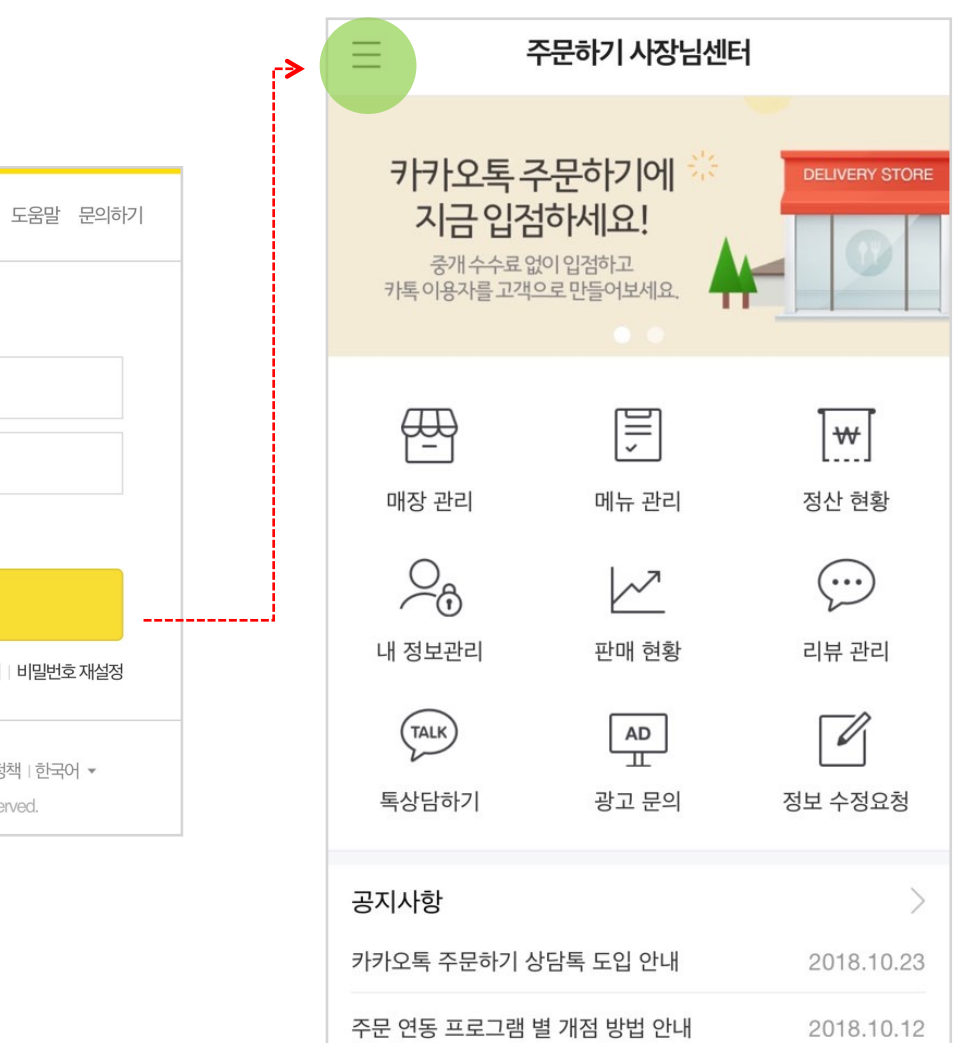

| < 众                            | 전체메뉴   |
|--------------------------------|--------|
| 이소라 사장님 <b>〉</b><br>@naver.com |        |
| 매장 관리                          | $\sim$ |
| 메뉴 관리                          | $\sim$ |
| 주문 관리                          | $\sim$ |
| 정산 관리                          | $\sim$ |
| 리뷰 관리                          | $\sim$ |
| 통계 정보                          | $\sim$ |
| 고객센터                           | $\sim$ |
| 광고문의                           | $\sim$ |
|                                |        |

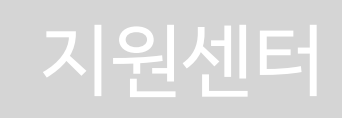

# 카카오 계정 신규 가입하기 (카톡이 없는 사장님용)

카카오톡을 사용하지 않거나, 기존 카카오톡 계정을 사용하고 싶지 않은 사장님은 계정을 신규로 가입하여 사용하실 수 있습니다. 별도로 카카오계정을 가입하여 사용하실 경우, 알림톡 대신 SMS(문자메시지)로 메시지를 발송해드립니다.

## • 카카오 계정 신규 가입 방법 www.daum.net 접속 -> 카카오 로그인 클릭 -> 회원가입 -> 약관동의 -> 계정 정보입력 -> 이메일 인증(메일 확인) -> 인증번호 입력 -> 계정 가입 완료

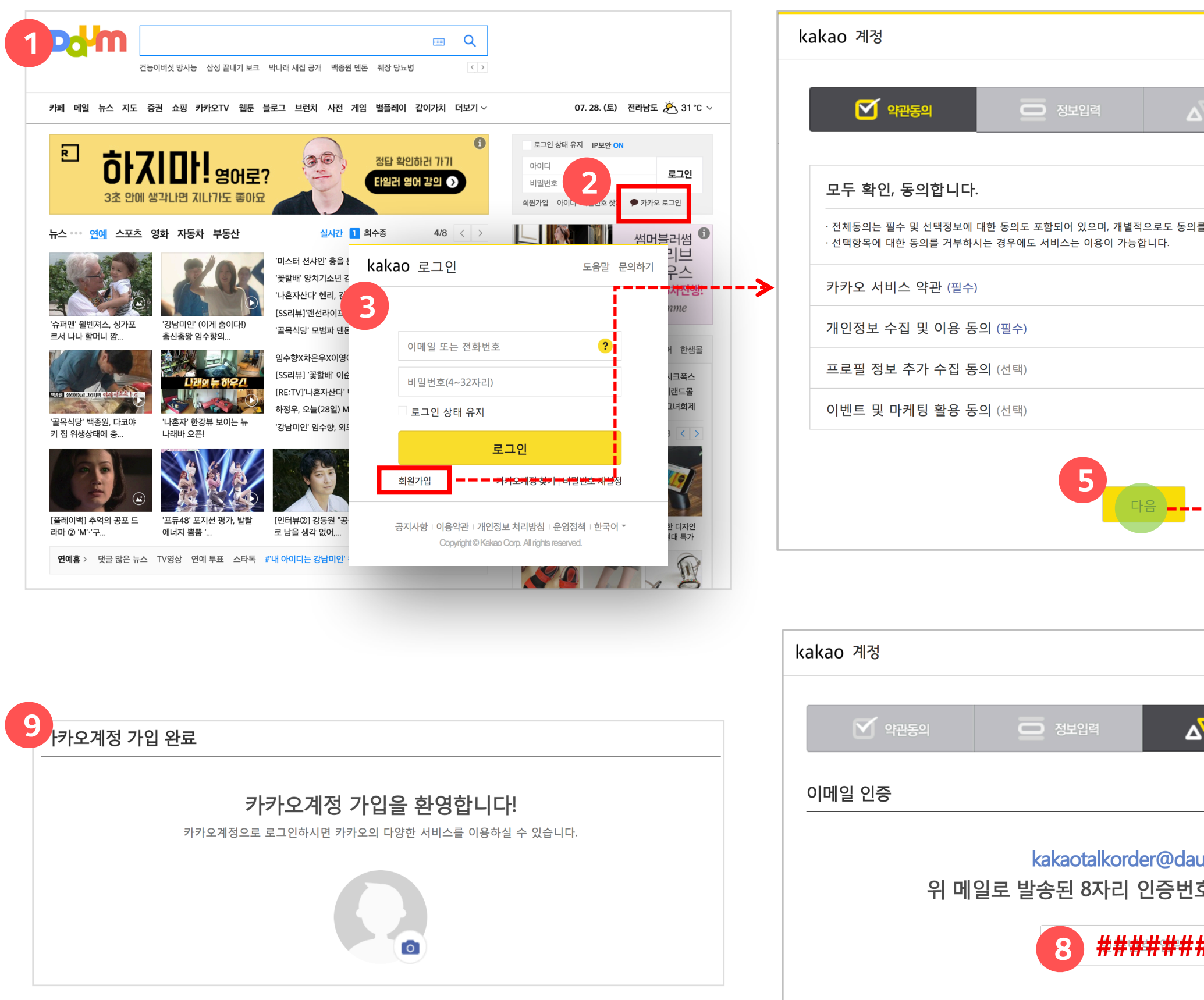

## kakao

#### 사장님 영업담당자

| Image: Image: |                        |               |      |                                                     |                                                    |                                                |                                                |                             |                      |          |      |
|----------------------------------------------------------------------------------------------------|------------------------|---------------|------|-----------------------------------------------------|----------------------------------------------------|------------------------------------------------|------------------------------------------------|-----------------------------|----------------------|----------|------|
| Image: State graph   Prix-240 8 32 29     Image: State graph   Image: State graph     Image: State graph   Image: State graph     Image: State graph   Image: State grap     Image: State gra                                                                                                    |                        | 로그인 도움말 문의하기  |      | 약관동의                                                | 🗖 প্রহা                                            | 입력                                             | ۵                                              | 7 가입인증                      |                      | ^ 7      | 비입완료 |
| 4   •   •   •   •   •   •   •   •   •   •   •   •   •   •   •   •   •   •   •   •   •   •   •   •   •   •   •   •   •   •   •   •   •   •   •   •   •   •   •   •   •   •   •   •   •   •   •   •   •   •   •   •   •   •   •   •   •   •   •   •   •   •   •   •   •   •   •   •   •   •   •   •   •   •   •   •   •   •   •   •   •   •   •   •   •   •   •   •   •   •   •   •   •   •   •   •   •   •   •   •   •   •   •   •   •   •   •   •   •   •   •   •   •   •   •   •   •   •                                                                                                    | 인증                     | 가입완료          | 카카오계 | 정 정보입력                                              |                                                    |                                                |                                                |                             |                      |          |      |
| • Unite Origination United Hill   • Unite Origination United Hill     • Y & Spirited   • United Hill   • United Hill </td <td></td> <td></td> <td>카카오계</td> <td>정 이메일</td> <td>akaotalkorder</td> <td>@</td> <td>daum.net</td> <td></td> <td>도메인 선택</td> <td>V</td> <td></td>                                                                                                    |                        |               | 카카오계 | 정 이메일                                               | akaotalkorder                                      | @                                              | daum.net                                       |                             | 도메인 선택               | V        |      |
| # + 284(4.   HIE/d2.8/-20070     # # 284(4.   HIE/d2.8/20070     # WIE/d2.8/20070   - 1 WIE/d2.8/20070     # WIE/d2.8/20070   - 282/20070     # WIE/d2.8/20070   - 282/20070                                                                                                    |                        |               |      | . 입<br>. 꼭                                          | 력한 이메일로 인증메일<br>실제로 사용중인 이메일                       | 일이 발송됩니<br>일주소를 입력                             | 다.<br>ᅧ해주세요. 비밀                                | 번호 분실 시                     | 이메일을 통해 지            | 배설정이 가능합 | 합니다. |
| Image: Second Second Secon  | 닐 수 있습니다.              |               | 비밀번호 | (8~32자리)                                            | •••••                                              |                                                |                                                |                             |                      |          |      |
| Image: Second Second Secon  |                        | (보기) 🗸        | 비밀번호 | 재입력                                                 | 미버츠는 9 -, 22 파이 0                                  |                                                |                                                | 니르 고하쉬어                     | 서저체즈네ㅇ               |          |      |
| 보기   ····································                                                                                                    |                        | 보기 🖌          |      | · 미<br>· 다<br>· 안                                   | 글린오는 6 ~ 32 자의 8<br>른사이트에서 사용하는<br>전한 계정 사용을 위해    | 8군 네고군지<br>- 것과 동일하<br>비밀번호는 주                 | , 곳시, <del>ㅋ구군</del> 시<br>거나 쉬운 비밀<br>주기적으로 변경 | i을 조합하여<br>번호는 사용히<br>해주세요. | 글 801구세요.<br> 지 마세요. |          |      |
| 보기 값   실업일   1 * 1 * 0 84 0 82     성별   0 여성 0 83 0 83 0 83   0 83 0 83     로그런 도용을 운데하기   대장ID로 사용한 이메일로 인증 번호 발송/확인     기간일로   기간일로     1 * 1*********************************                                                                                                    |                        | 보기 🖌          | 닉네임  | :                                                   | 가카오톡 주문하기 사                                        | 장님                                             |                                                |                             |                      |          |      |
|                                                                                                    |                        | 보기 🖌          | 생년월일 | :                                                   | 999                                                | 1                                              | • 1                                            | ×                           | 🔲 음력                 | 🔲 윤달     |      |
| 로그만 도용발 준의하기<br>정 ▲ 기인원로<br>기업원로<br>기업원로<br>기업원로<br>기업원로 수용한 이머일로 인증 번호 발송/확인<br>7<br>kakao 계정<br>카카오계정 가입을 위한 인증번호입니다.<br>아내 인정번호를 확인하여 이메일 목소 인증을 번호해 주세요.<br>기거오개정 기입을 위한 인증번호입니다.                                                                                                    |                        |               | 성별   | 0                                                   | 여성 🔍 남성                                            | • 선택                                           | 안함                                             |                             |                      |          |      |
| 로그인 도용알 문의하기<br>25 가입었도<br>이 가입었도<br>그 하하주세요.<br>                                                                                                    |                        |               |      |                                                     |                                                    |                                                |                                                |                             |                      |          |      |
| 로그인 도용할 분의하기<br>안 기업으로 가입으로 이미에 일로 인증 번호 발송/확인<br>7<br>kakao 계정<br>가가오게정 가입을 위한 인증번호입니다.<br>이대 인증번호를 확인하여 이메일 주소 인증을 완료해 주세요.<br>기기오게정 Kakao 개정<br>가가오게정 가입을 위한 인증번호입니다.<br>인터 인증번호를 확인하여 이메일 주소 인증을 완료해 주세요.<br>기기오게정 Kakao 대해 전                                                                                                    |                        |               |      |                                                     |                                                    |                                                | h음<br>I                                        |                             |                      |          |      |
| 로그인 도용말 문의하기<br>12년                                                                                                    |                        |               |      |                                                     |                                                    |                                                |                                                |                             |                      |          |      |
| 보고인 도움할 문의하기<br>가입원 · 가입원로 · 가입원로 · 가입원로 · 가입원로 · 가입원 · 가입원 · 가입원 · 가입원 · 가입원 · 가입원 · 가입원 · 가입원 · 가입원 · 가입원 · 가입원 · 가입원 · 가입원 · 가입원 · 가입원 · 가입원 · 가입원 · 가입원 · 가입원 · 가입원 · 가입원 · 가입원 · 가입원 · 가입원 · 가입원 · 가입원 · 가입원 · 가입원 · 가입원 · · · · · · · · · · · · · · · · · · ·                                                                                                    |                        |               | 7    |                                                     |                                                    |                                                |                                                |                             |                      |          |      |
| 12년 · 기입원료<br>기업 이 가입원로<br>이 기정 ID로 사용한 이메일로 인증 번호 발송/확인<br>7<br>kakao 계정<br>기가오계정 가입을 위한 인동번호입니다.<br>아내 인중번호를 확인하여 이메일 각소 인증을 완료해 주세요.<br>기가오계정 kakaotalkorder@daum.net<br>18047703                                                                                                    |                        | 로그인 도움말 문의하기  |      |                                                     |                                                    |                                                |                                                |                             |                      |          |      |
| 1216 가입원료<br>지정ID로 사용한 이메일로 인증 번호 발송/확인<br>7<br>kakao 계정<br>가입을 위한 인증번호입니다.<br>이대 인증번호를 확인하여 이메일 작소 인증을 완료해 주세요.<br>기카오계정 사업을 위한 인증번호입니다.<br>이대 인증번호를 확인하여 이메일 작소 인증을 완료해 주세요.                                                                                                    | _                      |               | -    |                                                     |                                                    |                                                |                                                | _                           |                      |          |      |
| 2      kakao 계정      입력해주세요.   카카오계정 가입을 위한 인증번호입니다.     아래 인증번호를 확인하여 이메일 각소 인증을 완료해 주세요.      키카오계정   kakaotalkorder@daum.net     인증편호   18047703                                                                                                    | 인증                     | ⚠ 가입완료        |      | 계정I                                                 | )로 사용협                                             | 한 이미                                           | 비일로                                            | 인증                          | 번호빌                  | 날송/목     | 작인   |
| et<br>입력해주세요.                                                                                                    |                        |               |      | 7                                                   |                                                    |                                                | <u>i</u>                                       |                             |                      |          |      |
| 한 입력해주세요.<br>키카오계정 가입을 위한 인증번호입니다.<br>아래 인증번호를 확인하여 이메일 귀소 인증을 완료해 주세요.<br>키카오계정 kakaotalkorder@daum.net<br>인증편호 18047703                                                                                                    |                        |               |      |                                                     | - 거기 구너                                            |                                                |                                                |                             |                      |          |      |
| 입력해주세요.<br>카카오계정 가입을 위한 인증번호입니다.<br>아래 인증번호를 확인하여 이메일 주소 인증을 완료해 주세요<br>키카오계정 kakaotalkorder@daum.net<br>인증번호 18047703                                                                                                    |                        |               |      | kaka                                                | 이게장                                                |                                                |                                                |                             |                      |          |      |
| 카카오계정 가입을 위한 인증번호입니다.     아래 인증번호를 확인하여 이메일 주소 인증을 완료해 주세요.     카카오계정   kakaotalkorder@daum.net     인증면호   18047703                                                                                                    | ÷                      |               |      | kaka                                                | 0 세상                                               |                                                |                                                |                             |                      |          |      |
| 아래 인증번호를 확인하여 이메일 주소 인증을 완료해 주세요.<br>카카오계정 kakaotalkorder@daum.net<br>인증면호 18047703                                                                                                    | t<br>입력해주서             | <u></u><br>:. |      | kaka                                                | U 418                                              |                                                |                                                |                             |                      |          |      |
| 카카오계정 kakaotalkorder@daum.net<br>인증면호 18047703                                                                                                    | rt<br>입력해주서            | 휘요.           |      | kaka<br>গ্রুগৎসাহ                                   | 이 계정<br>당가입을 위한 인종                                 | 증번호입니                                          |                                                |                             |                      |          |      |
| 기가 12 / 12 / 12 Kakaota korder@daum.net                                                                                                    | ☆<br>입력해주서<br>€        | ୍କାନ୍ତ.       |      | kaka<br><b>카카오계점</b><br>아래인증번호                      | 이 가입을 위한 인터<br>클확인하여 이메일 주                         | <b>중번호입니</b><br>소인증을완                          | <b> 다.</b><br>료해 주세요.                          |                             |                      |          |      |
|                                                                                                    | et<br>입력해주서<br>€       | ୍କାନ୍ତ.       |      | kaka<br><b>카카오계장</b><br>아래인중번호                      | <b>성 가입을 위한 인</b><br>를 확인하여 이메일 주                  | 중번호입니<br>소 인증을 완                               | <b> 다.</b><br>료해 주세요.                          |                             |                      |          |      |
| 11-                                                                                                    | t<br>입력해주서<br><b>{</b> | ୍କାନ୍ତ.       |      | kaka <b>카카오계</b> ਣ   아래 인증번호   카카오계ਣ   카카오계ਣ   안동면호 | <b>경 가입을 위한 인</b><br>를 확인하여 이메일 <b>주</b><br>성 kaka | <b>중번호입니</b><br>소인증을완<br>aotalkorder@<br>47703 | <b> □].</b><br>료해 주세요.<br>⊉daum.net            |                             |                      |          |      |

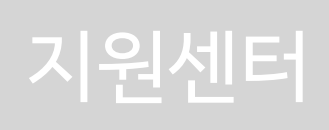

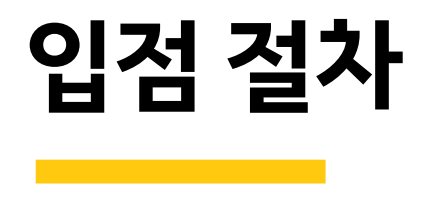

| 입점 절차       | 입점 상담 / 신청                                                        | 입점 준비 / 신청                            | 매장생성 및<br>임시 오픈                       | 정식 오픈 (개점)       |
|-------------|-------------------------------------------------------------------|---------------------------------------|---------------------------------------|------------------|
| 사장님         | 입점 상담 신청                                                          | 입점 필수 사항 준비<br>및 입점 신청                | 대기                                    | 매장 오픈 후<br>정상 운영 |
| 영업담당자       | 할당 받은 매장 확인 후<br>직접 방문하여 상담 진행                                    | 입점 신청 필수 정보<br>및 서류 안내,<br>사장님과 함께 준비 | 대기                                    | 사후 관리 진행         |
| 사장님<br>지원센터 | 상담 문의 후 솔루션사<br>재배정요청 할 경우,<br>어드민 메모에 내용 기입 후<br>필요 시 솔루션사 변경 처리 | 필수 입점 신청 정보<br>검수 후 완료 처리 함           | 신청 정보 바탕으로<br>꼼꼼히 매장 생성 후<br>임시 오픈 처리 | 사후 관리 진행         |

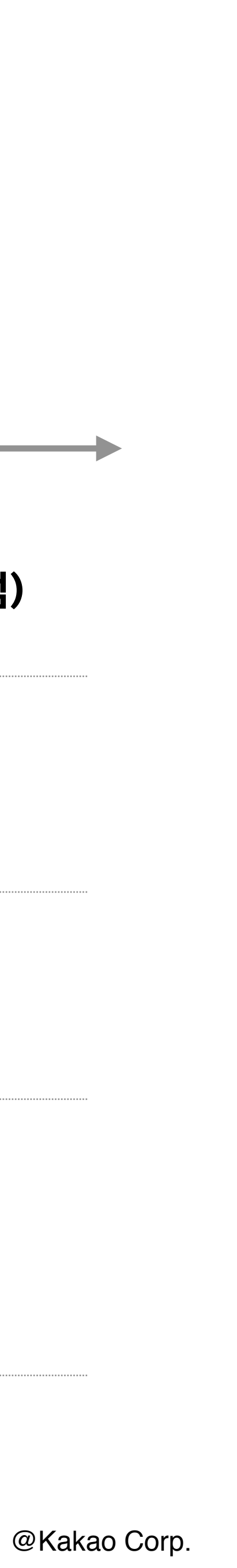

## 매장 생성 및 임시오픈 절차

1.입점 신청 처리

2.매장생성

- 매장 정보 입력
- 사업자 정보 입력
- 플러스 친구 연동 및 신규 개설
- 매장 운영 정보 입력
- 메뉴정보 입력
- 임시오픈 처리

## kakao

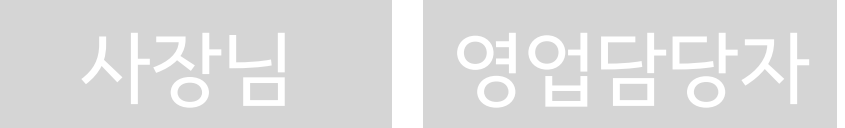

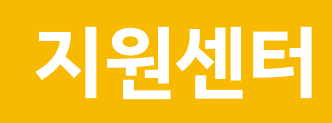

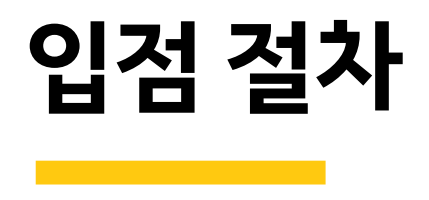

| 입점 절차       | 입점 상담 / 신청                                                        | 입점 준비 / 신청                            | 매장생성 및<br>임시 오픈                       | 정식 오픈 (개점)       |
|-------------|-------------------------------------------------------------------|---------------------------------------|---------------------------------------|------------------|
| 사장님         | 입점 상담 신청                                                          | 입점 필수 사항 준비<br>및 입점 신청                | 대기                                    | 매장 오픈 후<br>정상 운영 |
| 영업담당자       | 할당 받은 매장 확인 후<br>직접 방문하여 상담 진행                                    | 입점 신청 필수 정보<br>및 서류 안내,<br>사장님과 함께 준비 | 대기                                    | 사후 관리 진행         |
| 사장님<br>지원센터 | 상담 문의 후 솔루션사<br>재배정요청 할 경우,<br>어드민 메모에 내용 기입 후<br>필요 시 솔루션사 변경 처리 | 필수 입점 신청 정보<br>검수 후 완료 처리 함           | 신청 정보 바탕으로<br>꼼꼼히 매장 생성 후<br>임시 오픈 처리 | 사후 관리 진행         |

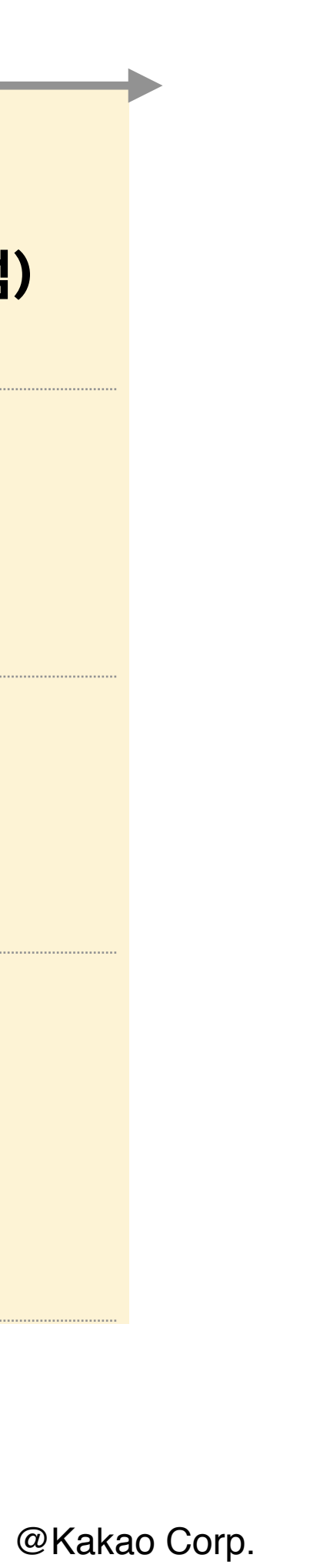

### <사장님 지원센터 PC버전 화면>

| 🗯 주문하기 | 사장님센태 | 터                                                                           |                                                                        |                              |                                        |                   |
|--------|-------|-----------------------------------------------------------------------------|------------------------------------------------------------------------|------------------------------|----------------------------------------|-------------------|
| 매장 관리  | +     |                                                                             |                                                                        |                              |                                        | DELIVERY STOP     |
| 메뉴 관리  | +     | <b>카카오톡 주</b>                                                               | 문하기에 지금                                                                | <b>입점하세요!</b>                |                                        | 0                 |
| 주문 관리  | +     | 0,111,177,171,11                                                            |                                                                        |                              |                                        |                   |
| 정산 관리  | +     | 고지시하                                                                        |                                                                        |                              |                                        |                   |
| 리뷰 관리  | +     | 등지지 8<br>2018년 12월 26                                                       | 일 정산 지급 안내                                                             |                              |                                        |                   |
| 통계 정보  | +     | 카카오맵에서 매장                                                                   | 방 찾고, 주문하기 기능 오                                                        | 픈 안내                         |                                        |                   |
| 고객센터   | +     | 카카오톡 주문하기                                                                   | 판매자 약관 변경 안내                                                           |                              |                                        |                   |
| 광고문의   | +     | 12월 결제 할인 이<br>2018년 11월 정신<br>주요 메뉴 바<br>대장 관리<br>리뷰 관리<br>당요 운영정<br>대장 관리 | 벤트 안내<br>산 지급 일정 안내<br>·로가기<br>미뉴 관리<br>전<br>도<br>도<br>도<br>당 다하기<br>책 | ▼     정산 현황     ▲□     광고 문의 | 오 ල<br>내 정보관리<br>고<br>정보 수정요청<br>결제/정산 | <u>고</u><br>판매 현황 |
|        |       | 정보 수정 방법                                                                    | 유의                                                                     | 사항 안내                        | 정산 상세 안내                               |                   |

## 정식 오픈 (개점)

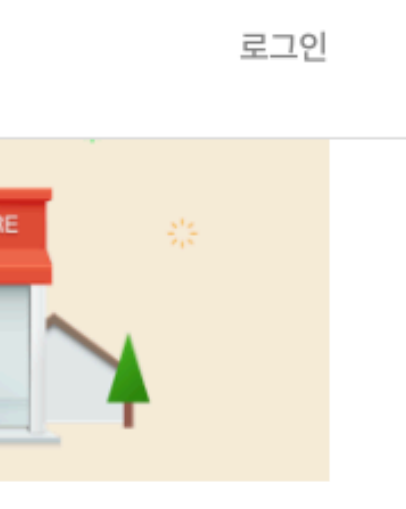

2018.12.19 2018.12.12 2018.12.07 2018.12.06

2018.11.02

#### [ CS 문의 ]

주문하기 사장님센터 > 고객센터 > 문의/요청

#### [사장님이 직접 수정 가능한 정보]

#### \*매장 운영정보

- 영업시간, 정기휴무일, 임시휴무일, 기본배달시간, 원산지, 영양정보, 알레르기 정보, 배달료, 최소 주문 금액(5,000~35,000원), 최대 주문 금액(100,000~400,000원), 안내사항

#### \*메뉴

- 메뉴상태 정보, 메뉴명, 메뉴 카테고리, 메뉴 수정, 메뉴 가격, 메뉴 설명, 핫메뉴 선택여부

#### \*이미지

- 메뉴이미지 직접 등록 가능

- └ 사장님 센터 모바일 / PC버전 둘다 가능
- ∟ 사장님 지원센터 검수 후 노출됨

- 메뉴 금액은 기존 금액의 30% 내에서 가감 가능

- 메뉴 등록 기능은 추후 제공 예정

- 그 외에 직접 수정이 불가한 정보는 사장님들이 각 메뉴 하단에 수정 요청

혹은 지원센터를 이용해 요청 -> 사장님 CS에서 처리

- 수정 반영 시기: 수정 시 즉시 반영

[리뷰 관리]

- 고객이 입력한 리뷰 확인 및 댓글 입력

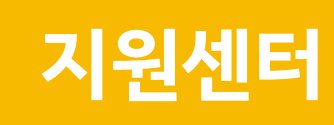

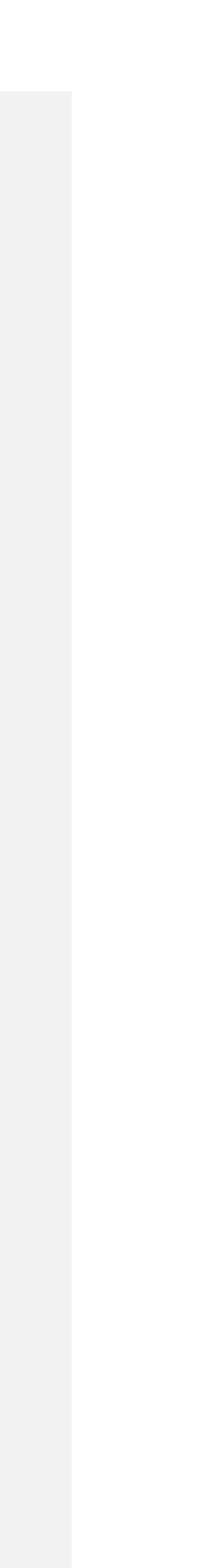

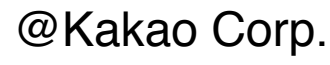

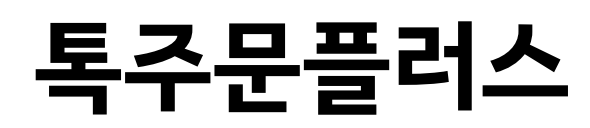

카카오톡 주문하기에서 일반매장보다 내 매장을 우선 노출할 수 있는 광고상품입니다.

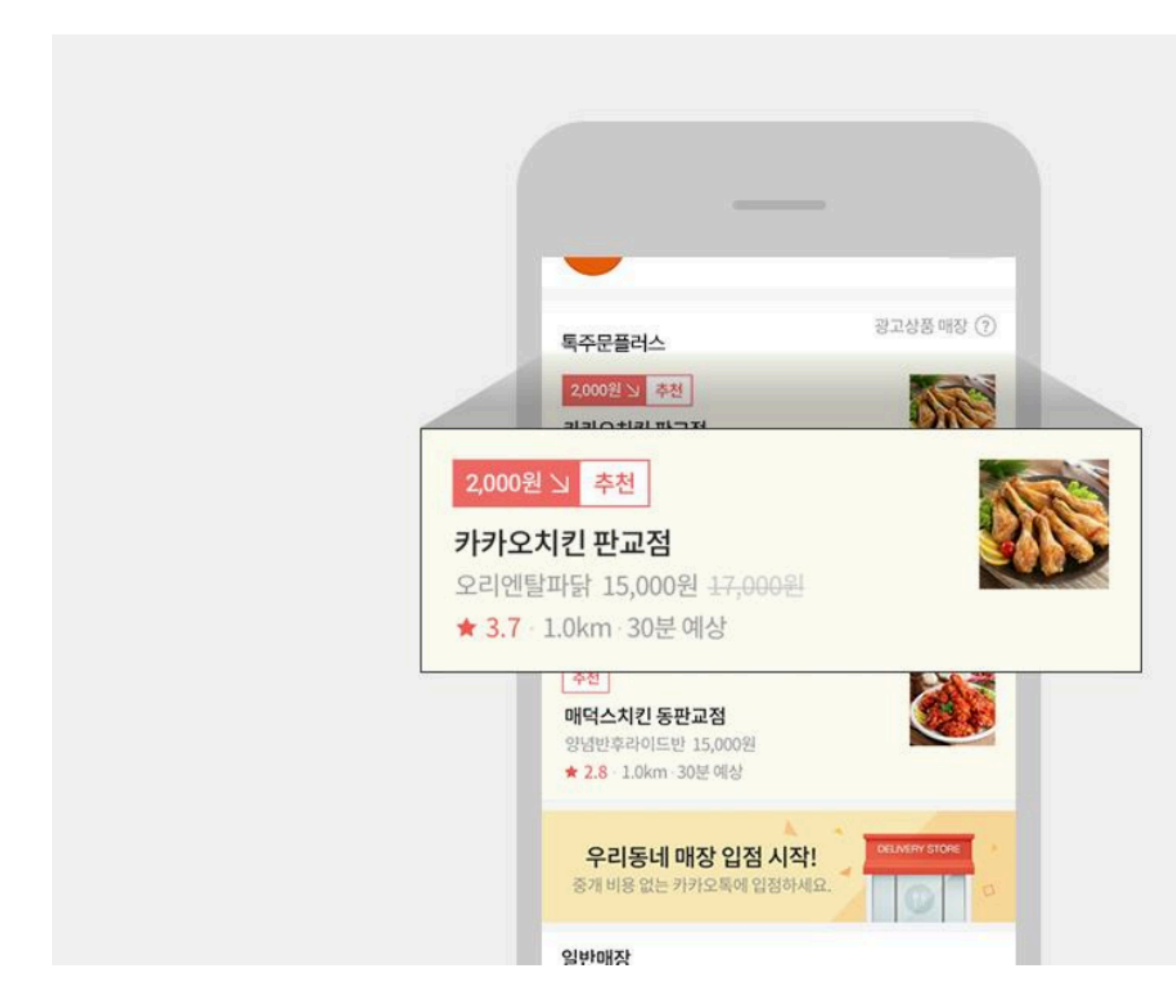

#### [ 톡주문플러스 특장점]

- 카카오톡 주문하기 메인화면에서 일반매장 리스트 상단에 노출

- 가격경쟁없이 고객에게 매장위치가 가까운 순으로 노출

- 핫메뉴에 등록된 메뉴 정보를 최대 10개까지 랜덤 노출 가능

- 꾸미기 상품을 함께 구매하여 내 매장을 더욱 강조할 수 있음

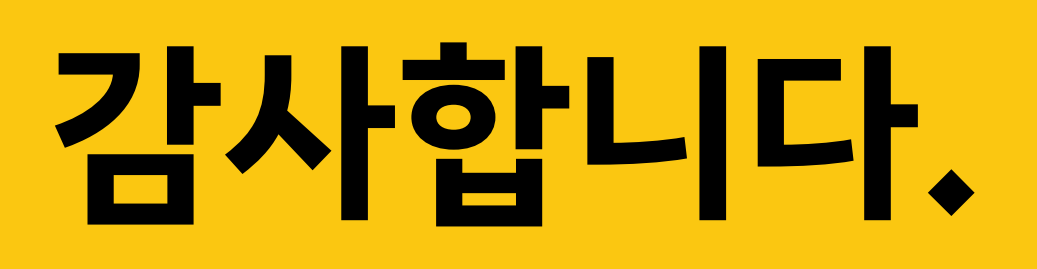

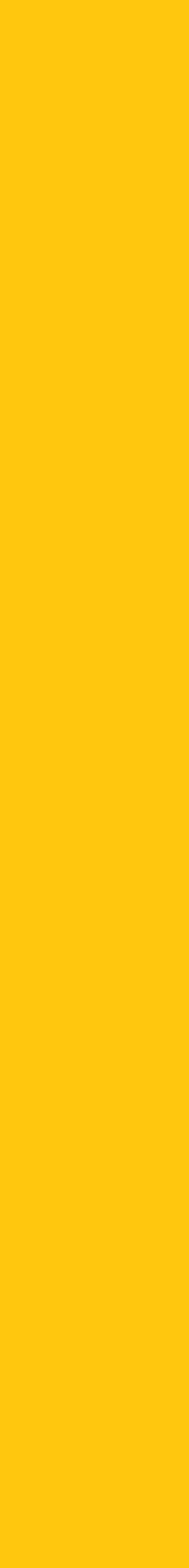